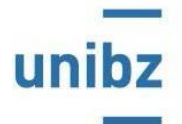

## Leitfaden zur Aktivierung eines Praktikums im Career Hub

| Registrierung des Betriebes im Career Hub (siehe Ausschnitt aus der betreffenden Ansicht):                                                                                        |                                                           |                        |               |                     |  |
|----------------------------------------------------------------------------------------------------|-----------------------------------------------------------|------------------------|---------------|---------------------|--|
| Zugang für Unternehmen - Freie Universität Bozen                                                                                                    |                                                           |                        |               |                     |  |
| Geben Sie Ihre Zugangsdaten ein<br>Bitte beschten Sie, dass Sie für die Webseite von AlmaLaurea und für jeden Vermittlungsservice einer Unversität eigene Zugangsdaten benötigen. |                                                           |                        |               |                     |  |
| Benutzemame                                                                                                    | :                                                         |                        |               |                     |  |
| Passwort                                                                                                    |                                                           |                        |               |                     |  |
|                                                                                                    | Meine Daten auf diesem Computer merk                      | ken                    |               |                     |  |
|                                                                                                    | Sie haben Ihre Zugangsdaten vergessen? Hier<br>anfordern. | r können Sie die Zugar | ngsdaten      | Brauchen Sie Hilfe? |  |
|                                                                                                    |                                                           |                        |               |                     |  |
| Sie haben noch keine Zugangsd                                                                                                    | aten? Hier können Sie sich registrie                      | eren                   |               |                     |  |
|                                                                                                    |                                                           |                        |               |                     |  |
| Die Akkreditierung nach der Registrierung erfolgt über den Praktika- und Jobservice und wird per E-Mail bestätigt.                                                                |                                                           |                        |               |                     |  |
| Einsieg in den Career H                                                                                                    | ub - Sektion "Praktika v                                  | verwalten"             | (Sie sehen    | folgende Ansicht):  |  |
| Absolventen su                                                                                                    | chen                                                      | P                      | Ausgewählte I | Lebensläufe         |  |
| Gespeicherte Su                                                                                                    | ucheinstellungen                                          |                        | Anzeigen verv | valten              |  |
|                                                                                                    |                                                           |                        |               |                     |  |
| Praktika verwalt                                                                                                    | en                                                        | <u>}</u> @             | Unternehmen   | sprofil             |  |
|                                                                                                    |                                                           |                        |               |                     |  |

| Nach Auswahl der Option "Praktika verwalten", gelangen Sie auf folgende Ebene:                                                                                                    |                                          |  |  |  |
|----------------------------------------------------------------------------------------------------|------------------------------------------|--|--|--|
| Praktika-Plattform                                                                                                    | Zurück zu AlmaScelta                     |  |  |  |
| Abkommen                                                                                                    | Anzeigen                                 |  |  |  |
| Hier wählen Sie entweder:                                                                                                    |                                          |  |  |  |
| "Abkommen" (wenn Sie das Praktikumsabkommen noch erstellen müssen),                                                                                                    |                                          |  |  |  |
| oder                                                                                                    |                                          |  |  |  |
| <b>"Praktikumsprojekte"</b><br>(wenn Sie das Abkommen bereits eingetragen haben, dieses aktiviert wurde und Sie e<br>einen spezifischen Studierenden der unibz erstellen wollen).                                                                                                    | in Praktikumsprojekt für                 |  |  |  |
| <b>N.B.</b> für die Erstellung eines Praktikumsprojektes(1) muss Ihnen der Praktikant folgende Informationen geben:<br>a) Name des akademischen Tutors (Professor der unibz);<br>b) Steuer- und Matrikelnummer (des Praktikanten).                                                                                                    |                                          |  |  |  |
| Über <b>"speichern und senden",</b> wird das Projekt dann automatisch dem akademischen Tutor (zur<br>Genehmigung) übermittelt.<br>Sie können das Projekt jederzeit auch als Entwurf speichern, um fehlende Daten zu einem späteren Zeitpunkt<br>einzutragen                                                                                                    |                                          |  |  |  |
| P.S. Die Ebene <b>"Anzeigen"</b> dient dazu, allgemeine Annocen für Jobs, bzw. Praktika zu veröffentlichen.                                                                                                    |                                          |  |  |  |
| Nach erfolgter Genehmigung des Praktikumsprojektes seitens des akademischen Tutors und des Praktika- und Jobservice, können Sie das Praktikumsprojekt im Career Hub herunterladen. Dieses Dokument muss dann vom Betriebstutor und Praktikant* unterzeichnet werden. Sie erhalten über das System mittels automatischer Mails auch diesbezüglich Schritt für Schritt Informationen. |                                          |  |  |  |
| <ul> <li>Für die Aktivierung des Praktikums muss, als letzter Schritt, folgendes im Career Hub hochgeladen werden:</li> <li>eine unterzeichnete Kopie des Praktikumsprojektes;</li> <li>eine Kopie des Personalausweises Betriebstutor*;</li> </ul>                                                                                                    |                                          |  |  |  |
| • eine Kopie des Personalausweises Praktikant*.                                                                                                    |                                          |  |  |  |
| Für diese Aktion gibt es im Career Hub einen eigenen Bereich <b>"Dokumen</b><br>genehmigten Praktikum, innerhalb dem Sie die Uploads durchführen könne                                                                                                    | <b>tenverwaltung"</b> zum<br>en.         |  |  |  |
| Dokumente verwalten 💿                                                                                                    |                                          |  |  |  |
| *Aggiungi Allegato                                                                                                    |                                          |  |  |  |
|                                                                                                    |                                          |  |  |  |
| Zu Praktikumsende erhält der Betriebstutor mittels automatischer E-Mail den Link zu des Praktikums. Darin sind, unter anderem, die absolvierten Gesamtstunden anzuge                                                                                                    | u einer <b>online Bewertung</b><br>eben. |  |  |  |

| <b>Verlängerung</b><br>Betrieb selbst ir                       | en und/oder die vorzeitige Beendigung eines Praktikums können vor Praktikumsende vom n Career Hub beantragt werden.                                                                       |  |  |
|----------------------------------------------------------------|----------------------------------------------------------------------------------------------------|--|--|
| Azioni 💿                                                       |                                                                                                    |  |  |
| Sospendi                                                       | Proroga Chiusura tirocinio                                                                                                    |  |  |
| Für Fragen und<br><b>Praktika- und</b><br>cas@uni<br>tel. 047: | Hilfe in der Abwicklung der hier beschriebenen Abläufe kontaktieren Sie:<br><b>Jobservice</b><br>ibz.it<br>1 012700                                                                       |  |  |
| Hinweis                                                        |                                                                                                    |  |  |
| (1)                                                            | Bei der Erstellung des Projektes werden die Daten des Studierenden/ Absolventen, nach<br>Eintragung der Matrikel- und Steuernummer des Studierenden, automatisch vom System<br>eingefügt. |  |  |
|                                                                |                                                                                                    |  |  |